## **User Manual**

# Ablerex Power Master Mac OS X

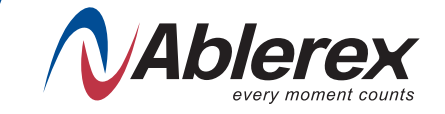

The information presented in this manual is not warranted by Ablerex to be authoritative, error free, or complete. Ablerex assumes no liability for damages, violations of codes, improper installation, system failures, or any other problems that could arise based on the use of this publication.

Ablerex reserves the right to make changes or updates with respect to or in the content of the publication or the format thereof at any time without notice.

Copyright, intellectual, and all other proprietary rights in the content (including but not limited to software, audio, video, text, and photographs) rests with Ablerex or its licensors. All rights in the content not expressly granted herein are reserved.

No rights of any kind are licensed or assigned or shall otherwise pass to persons accessing this information.

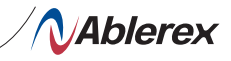

| 1.    | Installation Instructions                                     | 2    |
|-------|---------------------------------------------------------------|------|
| 1.1   | System requirements                                           | 2 2  |
| 1.2   | Install Ablerex PowerMaster                                   | 2 2  |
| 1.3   | Uninstall Ablerex PowerMaster                                 | 8 [  |
| 2.    | Function Descriptions                                         | 9    |
| 2.1   | Real-Time Monitoring Display                                  | 9    |
| 2.2   | Status and Settings                                           | ] 10 |
| 2.3   | Data Log                                                      | ] 13 |
| 2.4   | Shutdown OSX                                                  | ] 14 |
| 2.3.2 | Other Functions                                               | ] 15 |
| 3     | Power Master Troubleshooting Guide                            | ] 16 |
| 3.1   | Power Master program failure during installation or operation | ] 16 |

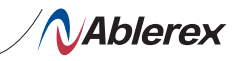

# 1. Installation Instructions Installation Instructions Installation Instructions Installation Instructions Installation Instructions Operating System (OS) Mac OS X: Version 10.5: "Leopard", Version 10.6: "Snow Leopard", Version 10.7: "Lion", Version 10.8: "Mountain Lion", Version 10.9: "Mavericks", Version 10.10: "Yosemite", Version 10.11: "El Capitan", Version 10.12: "Sierra", Version 10.13: "High Sierra", Version 10.14: "Mojave", Version 10.15: "Catalina. Install Ablerex PowerMaster

1.2.1 Switch on the UPS. Connect the UPS comm. Port to the Computer USB port.
1.2.2 Insert the Power Master software CD into the computer CD drive. If the computer is running on Mac OS X v10.5 Leopard, click 10.5 folder to select "Power Master.mpkg".
If the computer is running on Mac OS X v10.6 Snow Leopard, click 10.6 folder to select "Power Master.mpkg".

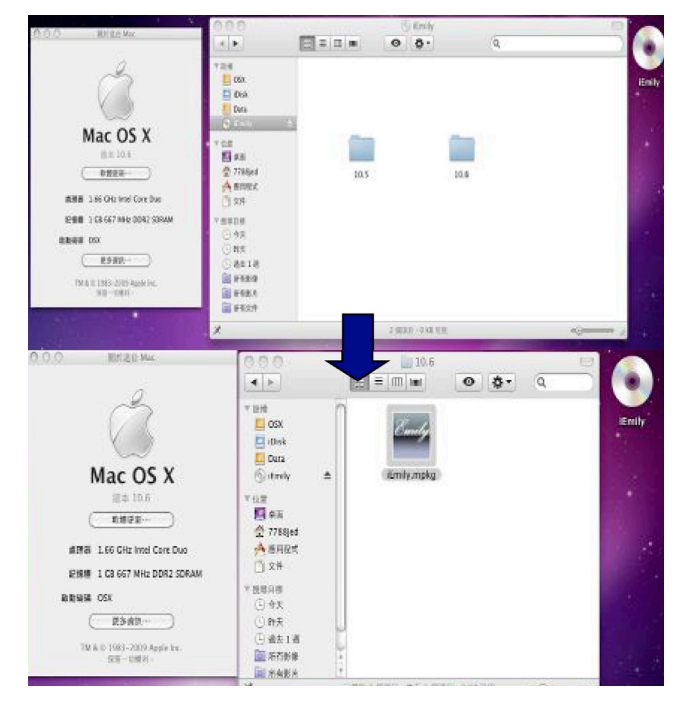

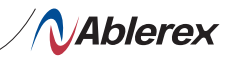

1.2.3 Upon seeing the "Install Power Master" page as shown below, click [Continue] to proceed installation.

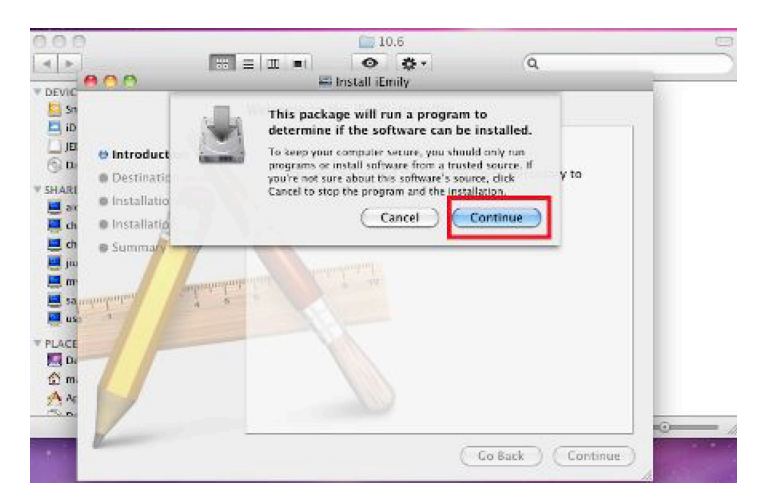

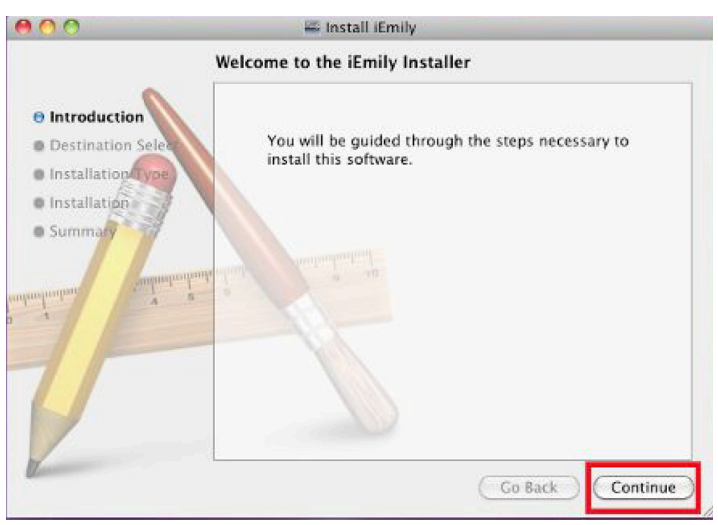

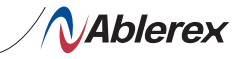

1.2.4 The "Select a Destination" setup page allows user to select the desired location to save the Power Master program. The "Setup" program will automatically select the computer harddrive "Snow Leopard" as the default location.

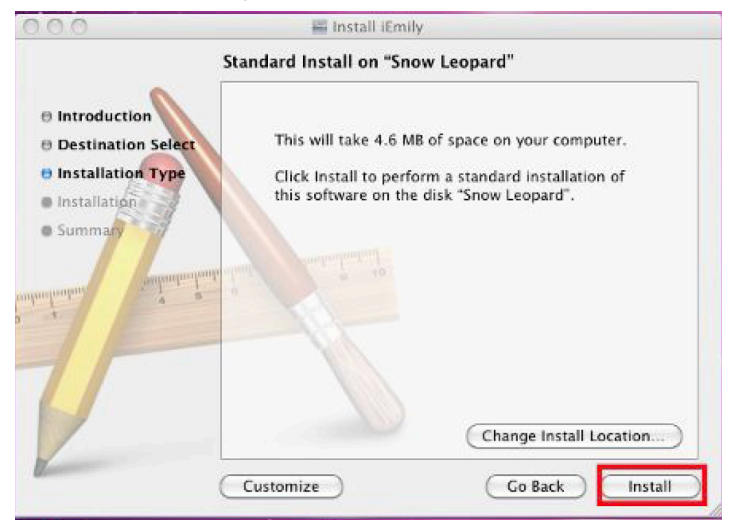

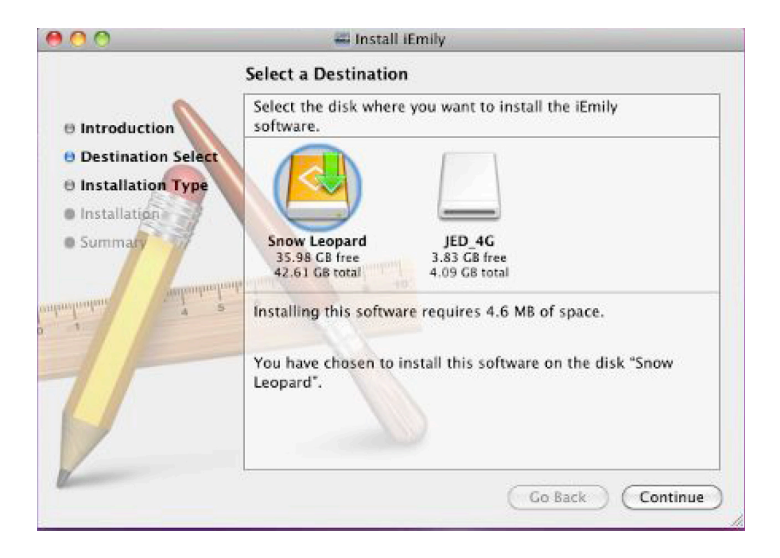

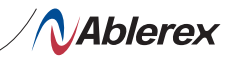

1.2.5 Enter User name and password. If there is no password given, leave it blank and click [OK].

|           | Type your<br>changes. | password to allow Installer to make |
|-----------|-----------------------|-------------------------------------|
|           | Name:                 | AblerexTest                         |
|           | Password:             |                                     |
| ▶ Details |                       |                                     |
| ?         |                       | Cancel OK                           |

1.2.6 This page displays installation completes.

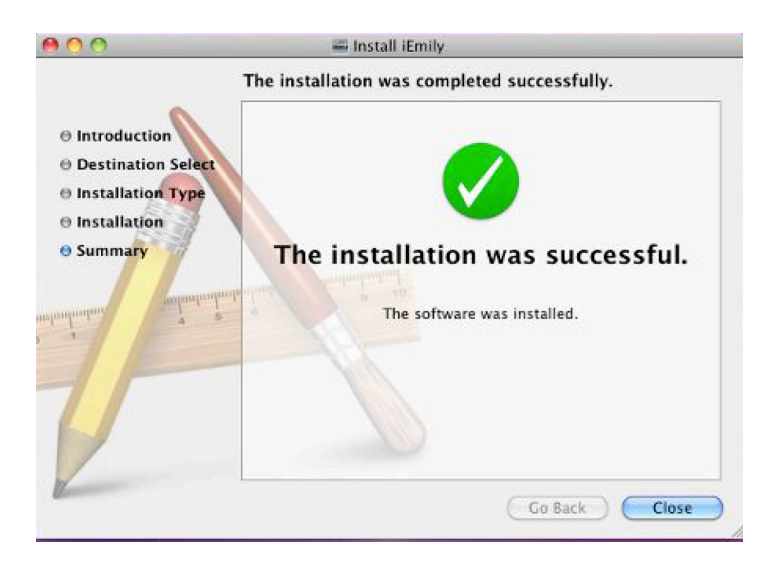

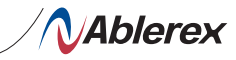

1.2.7 Open Applications Folder to run Power Master software.

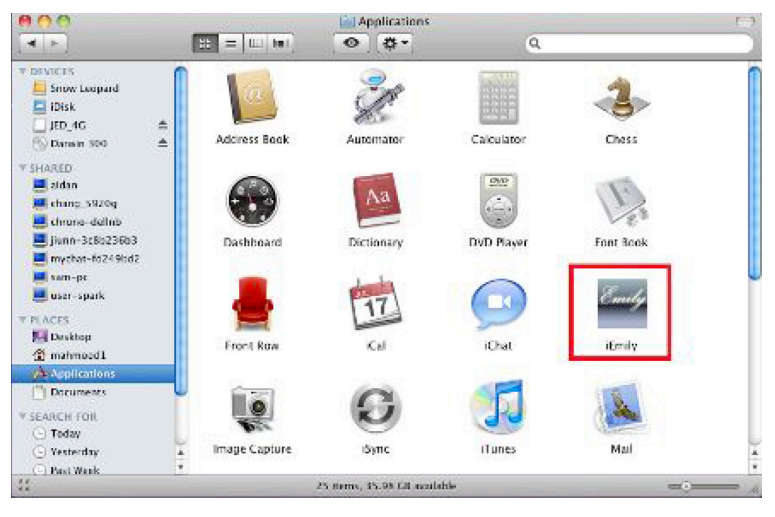

|                                                                                 | Section 201          | avalaction i                                       |                                        |             |      |  |
|---------------------------------------------------------------------------------|----------------------|----------------------------------------------------|----------------------------------------|-------------|------|--|
| Communication                                                                   | Connect UPS          |                                                    |                                        |             |      |  |
| UPS State                                                                       | Status OK.           |                                                    |                                        |             |      |  |
| UPS Type                                                                        | ON Line              |                                                    | Temperature                            | 27.0        | °C   |  |
| Input Voltage                                                                   | 109.0                | v                                                  | Output Voltage                         | 115.0       | V    |  |
|                                                                                 | 1.0%                 |                                                    | Frequency                              | 60.0        | Hz   |  |
| Load Level                                                                      | 10%                  |                                                    | riedacuel.                             |             |      |  |
| Load Level<br>Battery Capacity                                                  | 10%                  |                                                    | Beeper                                 | ON          |      |  |
| Load Level<br>Battery Capacity<br>Control Unit                                  | 100%                 | formation                                          | Beeper                                 | ON          | Exit |  |
| Load Level<br>Battery Capacity<br>Control Unit                                  | 100%                 | formation<br>Event List                            | Beeper                                 | ON          | Exit |  |
| Load Level<br>Battery Capacity<br>Control Unit                                  | 100%                 | formation<br>Event List<br>Connect U               | Beeper<br>E-mail Set                   | ON (tting)  | Exit |  |
| Load Level<br>Battery Capacity<br>Control Unit<br>Vent Time<br>1/13/10 8:05:59  | 100%<br>UPS In<br>PM | formation<br>Event List<br>Connect U<br>UPS Progra | Beeper<br>E-mail Set                   | ON          | Exit |  |
| Load Level Battery Capacity Control Unit Event Time 5/13/10 8:05:59             | 100%<br>UPS In<br>PM | formation<br>Event List<br>Connect U<br>UPS Progra | Beeper<br>E-mail Set<br>PS<br>am Start | ON          | Exit |  |
| Load Level<br>Battery Capacity<br>Control Unit<br>Event Time<br>5/13/10 8:05:59 | 100%<br>UPS in<br>PM | formation<br>Event List<br>Connect U<br>UPS Progra | Beeper<br>E-mail Set                   | ON          | Exit |  |
| Load Level<br>Battery Capacity<br>Control Unit<br>Event Time<br>5/13/10 8:05:59 | 100%<br>UPS in<br>PM | formation<br>Event List<br>Connect U<br>UPS Progra | PS<br>am Start                         | ON<br>tting | Exit |  |

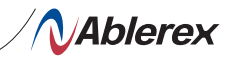

1.2.8 Right-click Power Master in Dock, go to Options, user can select to run Power Master automatically when computer login – "Open at Login" or turn on Power Master manually – 'Keep in Dock". Select one.

| 000                     |             |               | iEmiliy        |        |              |         |          |
|-------------------------|-------------|---------------|----------------|--------|--------------|---------|----------|
| Date/Time               | June 13, 21 | 010 8:13 PM   |                |        |              |         |          |
| Communication           | Connect U   | PS            |                |        |              |         |          |
| UP5 State               | Status OK.  |               |                |        |              |         |          |
| UPS Type                | ON Line     |               | Temperature    | 27.0   | ~            |         |          |
| Input Voltage           | 110.0       | v             | Output Voltage | 115.0  | v            |         |          |
| Load Level              | 10%         |               | Frequency      | 59.9   | Hz           |         |          |
| Battery Capacity        | 100%        |               | Beeper         | ON     |              |         |          |
| Control Unit            |             | 5 Information | ) (E-mail Se   | tting) | Exit )       |         |          |
| Event Time              |             | Event List    |                |        |              |         |          |
| 6/13/10 8:06:01         | PM          | Connect I     | JPS            |        |              |         |          |
| 0/13/10 0.05.59         | , tur       | UPS Progr     | am Start       |        |              |         |          |
|                         |             |               |                |        |              |         |          |
|                         |             |               |                |        |              |         |          |
|                         |             |               |                |        | _            |         |          |
| No. of Concession, Name | -           | -             |                | -      | -            |         |          |
|                         |             |               |                |        | 🚽 🚍 iEmily   |         |          |
|                         |             |               |                |        | Options      | Keep in | 1 Dack   |
|                         |             |               |                |        | Hide<br>Quit | Show i  | n Finder |
| -                       |             |               |                |        |              |         | -        |
| 13                      |             | J) 🛤          |                |        | Curly        | AIC     |          |

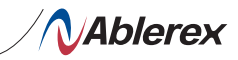

1.3

### Uninstall Ablerex PowerMaster

1.3.1 Open Applications Folder, drag the Power Master to the Trash bin to uninstall Power Master.

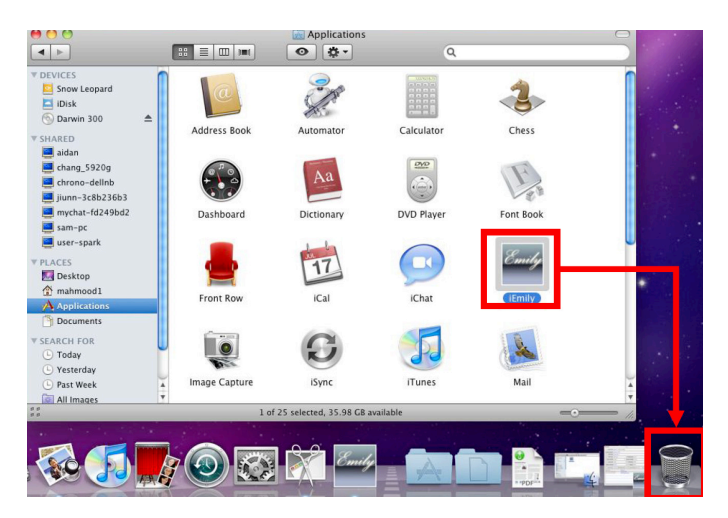

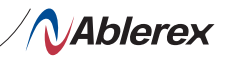

### 2.

### **Function Descriptions**

Power Master program is a user friendly UPS monitoring program which enables communication between UPS and computer via USB port. It provides easy to read realtime monitoring of important UPS parameters such as input/output voltage, frequency, UPS temperature, loads and battery capacity. The Event log display UPS status and record a list of history events. In event of Power outage or abnormality, the Power Master program is capable of automatically informing user via email instantly.

2.1

### **Real-Time Monitoring Display**

| 000              |             | il               | Emily           |        |      |                    |
|------------------|-------------|------------------|-----------------|--------|------|--------------------|
| Date/Time        | 2010年5月12日  |                  |                 |        |      |                    |
| Communication    | Connect UPS |                  |                 |        |      | A. Status          |
| UPS State        | Status OK.  |                  |                 |        |      |                    |
| UPS Type         | ON Line     |                  | Temperature     | 27.0   | *C   |                    |
| Input Voltage    | 110.0       | V                | Output Voltage  | 127.0  | V    | B.UPS              |
| Load Level       | 0%          |                  | Frequency       | 60.0   | Hz   | Information        |
| Battery Capacity | 100%        |                  | Beeper          | ON     |      | C ???<br>point     |
| Control Unit     | UPS In      | formation        | ) (E-mail Set   | ting ( | Exit | D. Control<br>Menu |
| Event Time       |             | Event List       |                 |        |      |                    |
| 2010/5/12 下午 /   | 4:59:04     | <b>UPS Power</b> | On              |        | 0    | 1                  |
| 2010/5/12 下午     | 4:58:08     | Mail has al      | ready been sent |        |      |                    |
| 2010/5/12 下午     | 4:58:04     | UPS Shut D       | lown            |        |      | D. Event           |
| 2010/5/12 下午 4   | 4:57:36     | Mail unable      | e to send       |        |      | log                |
| 2010/5/12 下午     | 4:57:31     | Battery ret      | urns to normal  |        |      | LUS                |
| 2010/5/12 下午     | 4:57:21     | UPS Selt Te      | st              |        | 1    |                    |
| 2010/5/12 下午     | 4:56:43     | Mail has al      | ready been sent |        | 4    | 1                  |
| 2010/5/12 下午     | 4:56:38     | Battery Fai      |                 |        | +    |                    |

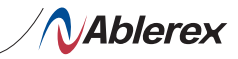

| 2.2 | Status and Settings |
|-----|---------------------|
|     |                     |

### A. Status:

Communication: Display UPS communication signal UPS State: Display UPS status

### **B. UPS Information**

Displays input/output voltage, frequency, load capacity (display up to 120%), battery capacity (display up to 100%).

### C. Control Menu:

1. Control Unit: UPS Control Panel

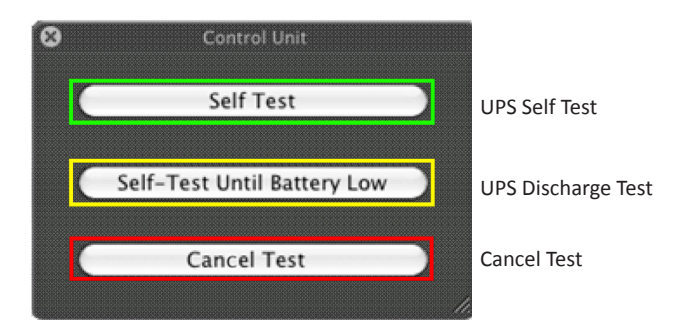

2. UPS Information Display

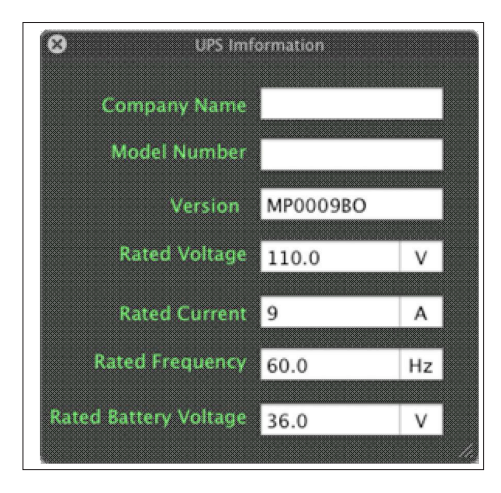

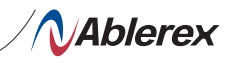

3. E-mail Setting: Below is the Mail Setting Dialog Box.

To send email alert to multiple recipients, insert a semi colon (;) or comma (,) between each email address.

| Server:     | ablerex.com.tw     | Port:          | 25              | Satting        |
|-------------|--------------------|----------------|-----------------|----------------|
| Jsername:   | jed.lien           | Password:      | ablerexPWS      | Setting        |
|             |                    |                |                 |                |
| rom: [jed.] | len@ablerex.com.tw | ·              |                 |                |
| Te: lied I  | ien@ablerey.com.tw | sam@ablerey.co | m twilien iervé | imsa hinet net |

4. Upon entering e-mail information, click on [Setting] to save e-mail information. A dialog box will appear to do a mail test.

Note; Internet Firewall may block this e-mail function. If you have installed firwall, please enable this function.

|                                              | Emile                                   |
|----------------------------------------------|-----------------------------------------|
| Server: ablerex.com.tw<br>Username: jed.lien | De you want to do the mail test?        |
| From: jed.lien@ablerex.com.tw                |                                         |
| To: jed.lien@ablerex.com.tw,sam(             | @ablerex.com.tw;lien.jery@msa.hinet.net |

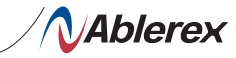

5. This page displays email sent successfully.

| Event Time            | Event List                 |  |
|-----------------------|----------------------------|--|
| 2009/12/27 下午 3:47:26 | Mail has already been sent |  |
| 2009/12/27 下午 3:47:24 | AC Failed                  |  |
| 2009/12/27 下午 3:47:18 | Connect UPS                |  |
| 2009/12/27 下午 3:47:16 | UPS Program Start          |  |
|                       |                            |  |
|                       |                            |  |
|                       |                            |  |
|                       |                            |  |
|                       |                            |  |

6. This page display email delivery failure.

| Event List          |                                                                                    |
|---------------------|------------------------------------------------------------------------------------|
| Mail unable to send |                                                                                    |
| AC Failed           |                                                                                    |
| Connect UPS         |                                                                                    |
| UPS Program Start   |                                                                                    |
| ere rregium start   |                                                                                    |
|                     |                                                                                    |
|                     |                                                                                    |
|                     |                                                                                    |
|                     |                                                                                    |
|                     | Event List<br>Mail unable to send<br>AC Failed<br>Connect UPS<br>UPS Program Start |

D. Event Log: Display events and UPS status.

|                                                                                                    |                                                                            | ,                                                                                            | iEmily                                                                                     |                     |    |  |
|----------------------------------------------------------------------------------------------------|----------------------------------------------------------------------------|----------------------------------------------------------------------------------------------|--------------------------------------------------------------------------------------------|---------------------|----|--|
| Date/Time                                                                                                    | June 13, 2010 8:56 PM                                                      |                                                                                              |                                                                                            |                     |    |  |
| Communication                                                                                                    | Connect UPS                                                                |                                                                                              |                                                                                            |                     |    |  |
| UPS State                                                                                                    | Status OK.                                                                 |                                                                                              |                                                                                            |                     |    |  |
| UPS Type                                                                                                    | ON Line                                                                    |                                                                                              | Temperature                                                                                | 29.0                | °C |  |
| Input Voltage                                                                                                    | 111.0                                                                      | V                                                                                            | Output Voltage                                                                             | 115.0               | V  |  |
| input voitage                                                                                                    |                                                                            |                                                                                              |                                                                                            |                     |    |  |
| Load Level                                                                                                    | 10%                                                                        |                                                                                              | Frequency                                                                                  | 60.0                | Hz |  |
| Load Level<br>Battery Capacity                                                                                                    | 10%<br>79%                                                                 |                                                                                              | Frequency<br>Beeper                                                                        | 60.0<br>ON          | Hz |  |
| Load Level<br>Battery Capacity<br>Control Unit                                                                                                    | 10%<br>79%<br>UPS Infor                                                    | rmation<br>ent List                                                                          | Frequency<br>Beeper<br>E-mail Set                                                          | 60.0<br>ON<br>tting | Hz |  |
| Load Level<br>Battery Capacity<br>Control Unit<br>Event Time<br>6/13/10 8:56:40                                                                                                | 10%<br>79%<br>UPS Infoi<br>Ev<br>PM M                                      | rmation<br>ent List<br>ail unabl                                                             | Frequency<br>Beeper<br>E-mail Set                                                          | 60.0<br>ON          | Hz |  |
| Load Level<br>Battery Capacity<br>Control Unit<br>Event Time<br>6/13/10 8:56:40<br>6/13/10 8:56:39                                                                             | 10%<br>79%<br>UPS Infor<br>Ev<br>PM M<br>AC                                | rmation<br>ent List<br>ail unabl                                                             | Frequency<br>Beeper<br>E-mail Set                                                          | 60.0<br>ON          | Hz |  |
| Load Level<br>Battery Capacity<br>Control Unit<br>Event Time<br>6/13/10 8:56:40<br>6/13/10 8:56:21                                                                             | 10%<br>79%<br>UPS Infoi<br>Ev<br>PM M.<br>PM Acc<br>PM M.                  | rmation<br>ent List<br>ail unabl<br>2 Recove<br>ail unabl                                    | Frequency<br>Beeper<br>E-mail Set                                                          | 60.0<br>ON<br>tting | Hz |  |
| Load Level<br>Battery Capacity<br>Control Unit<br>Event Time<br>6/13/10 8:56:40<br>6/13/10 8:56:21<br>6/13/10 8:56:20                                                          | 10%<br>79%<br>UPS Infor<br>Ev<br>PM M.<br>PM AC<br>PM AC                   | rmation<br>ent List<br>ail unabl<br>C Recove<br>ail unabl<br>C Failed                        | Frequency<br>Beeper<br>E-mail Set<br>le to send<br>ery<br>le to send                       | 60.0<br>ON<br>tting | Hz |  |
| Load Level<br>Battery Capacity<br>Control Unit<br>Event Time<br>6/13/10 8:56:40<br>6/13/10 8:56:21<br>6/13/10 8:56:21<br>6/13/10 8:56:20<br>6/13/10 8:40:19                    | 10%<br>79%<br>UPS Infor<br>PM M.<br>PM AC<br>PM AC<br>PM CC                | rmation<br>ent List<br>ail unabl<br>C Recove<br>ail unabl<br>C Failed<br>onnect U            | Frequency<br>Beeper<br>E-mail Set<br>et o send<br>ery<br>le to send                        | 60.0<br>ON<br>tting | Hz |  |
| Load Level<br>Battery Capacity<br>Control Unit<br>Event Time<br>6/13/10 8:56:40<br>6/13/10 8:56:20<br>6/13/10 8:56:21<br>6/13/10 8:56:20<br>6/13/10 8:40:19<br>6/13/10 8:40:15 | 10%<br>79%<br>UPS Infor<br>Ev<br>PM M.<br>PM AC<br>PM AC<br>PM CC<br>PM Di | rmation<br>ent List<br>ail unabl<br>C Recove<br>ail unabl<br>C Failed<br>onnect U<br>sconnec | Frequency<br>Beeper<br>E-mail Set<br>le to send<br>erry<br>le to send<br>PS<br>tt UPS      | 60.0<br>ON<br>tting | Hz |  |
| Load Level<br>Battery Capacity<br>Control Unit<br>Event Time<br>6/13/10 8:56:40<br>6/13/10 8:56:39<br>6/13/10 8:56:21<br>6/13/10 8:56:21<br>6/13/10 8:40:19<br>6/13/10 8:40:08 | 10%<br>79%<br>UPS Infor<br>PM M.<br>PM AC<br>PM AC<br>PM Di<br>PM CC       | rmation<br>ent List<br>ail unabl<br>C Recove<br>ail unabl<br>C Failed<br>onnect U<br>sconnec | Frequency<br>Beeper<br>E-mail Set<br>Et o send<br>ery<br>le to send<br>PS<br>it UPS<br>IPS | 60.0<br>ON<br>tting | Hz |  |

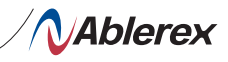

| 2.3 | Data Log |  |
|-----|----------|--|
|     |          |  |

Records UPS parameters per second (Input voltage, output voltage, frequency). Records are saved in: Documents/Power MasterData/Data/2010-06/. Saved records are sort by monthly folders.

| 000                                                                                                    |                  |                                                                                                    | 201                                                                                                    | 0-06                                                                                                    |                                                                                                    |                                                                                                    |            | 0 |
|----------------------------------------------------------------------------------------------------|------------------|----------------------------------------------------------------------------------------------------|----------------------------------------------------------------------------------------------------|----------------------------------------------------------------------------------------------------|----------------------------------------------------------------------------------------------------|----------------------------------------------------------------------------------------------------|------------|---|
| 4 5                                                                                                    | 12 = 🖂 🖛         | 0                                                                                                    | <b>\$</b> *                                                                                                    |                                                                                                    |                                                                                                    | 0,                                                                                                    |            |   |
| P DEVICES                                                                                                    | About Stacks.pdf |                                                                                                    | Data<br>MailSend<br>MailSet                                                                                                    |                                                                                                    | 2010-06                                                                                                    | *                                                                                                    | 2010-06-13 |   |
| Dawn 300      SinAltz     Adv     SinAltz     Adv     Adv     Constraints     Adv     Constraints     Adv     Constraints     Constraints     Constraints     Constraints     Constraints     Constraints |                  | the input<br>and input<br>and in | No         Construction         Out           No         Construction         Out         Out           No         Construction         Out         Out           No         Construction         Out         Out           No         Construction         Out         Out         Out           No         Construction         Out         Out         Out         Out           No         Construction         Out         Out </td <td>2010 Af Withough 11 Af Withough 12 Af Withough 12 A</td> <td>06-13     07-13     07-14     07-14     07-14     07-14     07-14     07-14     07-14     07-14     07-14     07-14     07-14     07-14     07-14     07-14     07-14     07-14     07-14     07-14     07-14     07-14     07-14     07-14     07-14     07-14     07-14     07-14     07-14     07-14     07-14     07-14     07-14     07-14     07-14     07-14     07-14     07-14     07-14     07-14     07-14     07-14     07-14     07-14     07-14     07-14     07-14     07-14     07-14     07-14     07-14     07-14     07-14     07-14     07-14     07-14     07-14     07-14     07-14     07-14     07-14     07-14     07-14     07-14     07-14     07-14     07-14     07-14     07-14     07-14     07-14     07-14     07-14     07-14     07-14     07-14     07-14     07-14     07-14     07-14     07-14     07-14     07-14     07-14     07-14     07-14     07-14     07-14     07-14     07-14     07-14     07-14     07-14     07-14     07-14     07-14     07-14     07-14     07-14     07-14     07-14     07-14     07-14     07-14     07-14     07-14     07-14     07-14     07-14     07-14     07-14     07-14     07-14     07-14     07-14     07-14     07-14     07-14     07-14     07-14     07-14     07-14     07-14     07-14     07-14     07-14     07-14     07-14     07-14     07-14     07-14     07-14     07-14     07-14     07-14     07-14     07-14     07-14     07-14     07-14     07-14     07-14     07-14     07-14     07-14     07-14     07-14     07-14     07-14     07-14     07-14     07-14     07-14     07-14     07-14     07-14     07-14     07-14     07-14     07-14     07-14     07-14     07-14     07-14     07-14     07-14     07-14     07-14     07-14     07-14     07-14     07-14     07-14     07-14     07-14     07-14     07-14     07-14     07-14     07-14     07-14     07-14     07-14     07-14     07-14     07-14     07-14     07-14     07-14     07-14     07-14     07-14     07-14     07-14     07-14     07-14     07-14     07-14     07-14     07-14     07-14     07-14     07-14     07-14     0</td> <td>ersture 21.9<br/>ersture 21.0<br/>ersture 21.0<br/>erstu</td> <td></td> <td></td> | 2010 Af Withough 11 Af Withough 12 Af Withough 12 A | 06-13     07-13     07-14     07-14     07-14     07-14     07-14     07-14     07-14     07-14     07-14     07-14     07-14     07-14     07-14     07-14     07-14     07-14     07-14     07-14     07-14     07-14     07-14     07-14     07-14     07-14     07-14     07-14     07-14     07-14     07-14     07-14     07-14     07-14     07-14     07-14     07-14     07-14     07-14     07-14     07-14     07-14     07-14     07-14     07-14     07-14     07-14     07-14     07-14     07-14     07-14     07-14     07-14     07-14     07-14     07-14     07-14     07-14     07-14     07-14     07-14     07-14     07-14     07-14     07-14     07-14     07-14     07-14     07-14     07-14     07-14     07-14     07-14     07-14     07-14     07-14     07-14     07-14     07-14     07-14     07-14     07-14     07-14     07-14     07-14     07-14     07-14     07-14     07-14     07-14     07-14     07-14     07-14     07-14     07-14     07-14     07-14     07-14     07-14     07-14     07-14     07-14     07-14     07-14     07-14     07-14     07-14     07-14     07-14     07-14     07-14     07-14     07-14     07-14     07-14     07-14     07-14     07-14     07-14     07-14     07-14     07-14     07-14     07-14     07-14     07-14     07-14     07-14     07-14     07-14     07-14     07-14     07-14     07-14     07-14     07-14     07-14     07-14     07-14     07-14     07-14     07-14     07-14     07-14     07-14     07-14     07-14     07-14     07-14     07-14     07-14     07-14     07-14     07-14     07-14     07-14     07-14     07-14     07-14     07-14     07-14     07-14     07-14     07-14     07-14     07-14     07-14     07-14     07-14     07-14     07-14     07-14     07-14     07-14     07-14     07-14     07-14     07-14     07-14     07-14     07-14     07-14     07-14     07-14     07-14     07-14     07-14     07-14     07-14     07-14     07-14     07-14     07-14     07-14     07-14     07-14     07-14     07-14     07-14     07-14     07-14     07-14     07-14     07-14     0 | ersture 21.9<br>ersture 21.0<br>ersture 21.0<br>erstu |            |   |

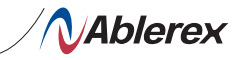

2.4

### Shutdown OSX

1. When UPS status is AC Fail or battery failure, the software will pop a message box that is 2 minutes count down.

2. When the grid system and battery system doesn't return to normal after two minutes, the software will force shutdown the MAC operating system.

| 000              |                  | i        | Emily              |       |      |
|------------------|------------------|----------|--------------------|-------|------|
| Date/Time        | June 29, 2010 12 | 21 AM    | (                  |       |      |
| Communication    | Connect UPS      |          |                    |       |      |
| UPS State        | AC Failed        | _        |                    |       |      |
| UPS Type         | ON Line          |          | Temperature        | 34.0  | °C   |
| Input Voltage    | 000.0            | V        | Output Voltage     | 115.0 | V    |
| Load Level       | 0%               |          | Frequency          | 00.0  | Hz   |
| Battery Capacity | 100%             |          | Beeper             | ON    |      |
| Control Unit     | UPS Inform       | nation   | E-mail Set         | tting | Exit |
| Event Time       | Eve              | ntlist   |                    |       |      |
| 6/29/10 12:21:01 | LAM Mai          | il unabl | e to send          |       |      |
| 6/29/10 12:21:00 | AM AC            | Failed   |                    |       |      |
| 6/29/10 12:20:45 | Shutde           | wn OS t  | pe<br>o count down |       |      |
| 6/29/10 12:20:43 | AM UP            | Progra   | am Start           |       |      |
|                  | 1 5              | 44       | Cancel             |       |      |
|                  |                  |          |                    |       |      |
|                  |                  |          |                    | _     |      |
|                  |                  |          |                    |       |      |

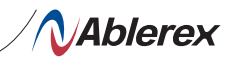

2.5

### **Other Functions**

I. Hide Power Master: Click "Power Master" from the program toolbar, select [Hide Power Master].

Users can hide Power Master dialog box while Power Master program works in the background.

| 🖆 IEmily File               | Edit V     | 'lew Format V    | Vinciow  | Help            |                 |         |       |         |   |
|-----------------------------|------------|------------------|----------|-----------------|-----------------|---------|-------|---------|---|
| About iEmily<br>Preferences | я,         | 200              | 00       | 0               |                 |         | C iEm | ily_MAC |   |
| Services                    |            | 00               |          |                 | in l            |         | -     |         | - |
| Hide iEmily                 | <b>2</b> H | 40               |          | 12              | many            |         |       |         |   |
| Hide Others<br>Show All     | 7.33H      | Date/Time        | 2009年1   | 2月27日 下午 4:0    | 3:35            |         |       |         |   |
| Dait Feelby                 | 20         | Iommunication    | Connect  | UPS             |                 |         |       |         |   |
| Garcienny                   | 5.0        | UPS State        | Status O | к.              |                 |         |       |         |   |
| AN                          |            | UPS Type         | ON Line  |                 | Temperature     | 32.0    | _     |         | 1 |
| MS RA                       |            | Input Voltage    | 117.0    |                 | Output Voltage  | 110.0   | _     | _       | 3 |
| 1 BUT                       | 132        | Load Tevel       | 0%       |                 | Frequency       | 59.9    |       |         | 1 |
| AT                          | 11         | Battery Capacity | 100%     |                 | Battery Voltage | 2.29    |       |         | 1 |
| ( SE F                      | 10         | Control Unit     |          | JPS Information | E-mail Se       | tting ) |       | Exit    |   |
| 101111                      | 110        | Ivent Line       |          | Evera List      |                 |         |       |         |   |
| 101-121-12-1                | 100        | 2009/12/27 下午    | 3:49:43  | Mail unable     | a to send       |         |       |         |   |
| 1-1-1-1-1-                  | 1-1-       | 2009/12/27 下午    | 3:49:42  | AC Recover      | n¥              |         |       |         |   |
| 101010111                   | 101        | 2009/12/27下午     | 3:49:12  | Mail unable     | z to send       |         |       |         |   |
| 1111111                     |            | 2009/12/27 下午    | 3:49:11  | AC Failed       | 4               |         |       |         |   |
| 1 h allowed                 | 100        | 2009/12/27 下午    | 3.48:55  | Connect UP      | 5               |         |       |         |   |
| Contraction of the second   | 100        | 2003/12/23 1+    | 3 46.35  | urs progra      | m start         |         |       |         |   |

II. Power Master Help: Click "Help" from the program toolbar to run Power Master Help

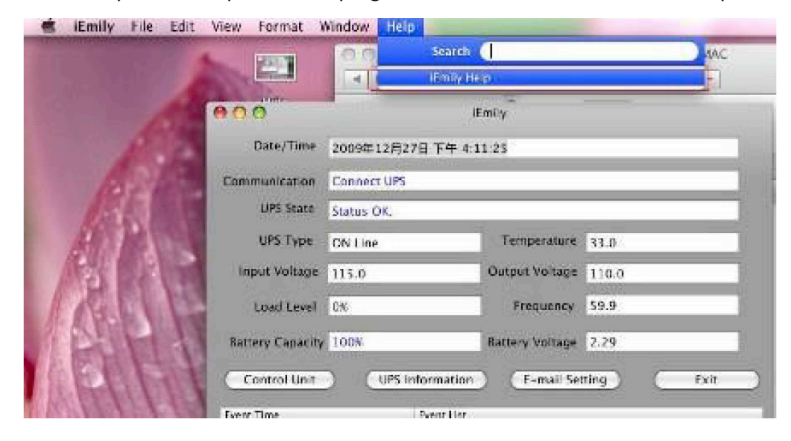

3

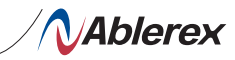

### Power Master Troubleshooting Guide

3.1 Power Master program failure during installation or operation. Power Master program installation is unsuccessful if the following dialog box appears during installation or operation.

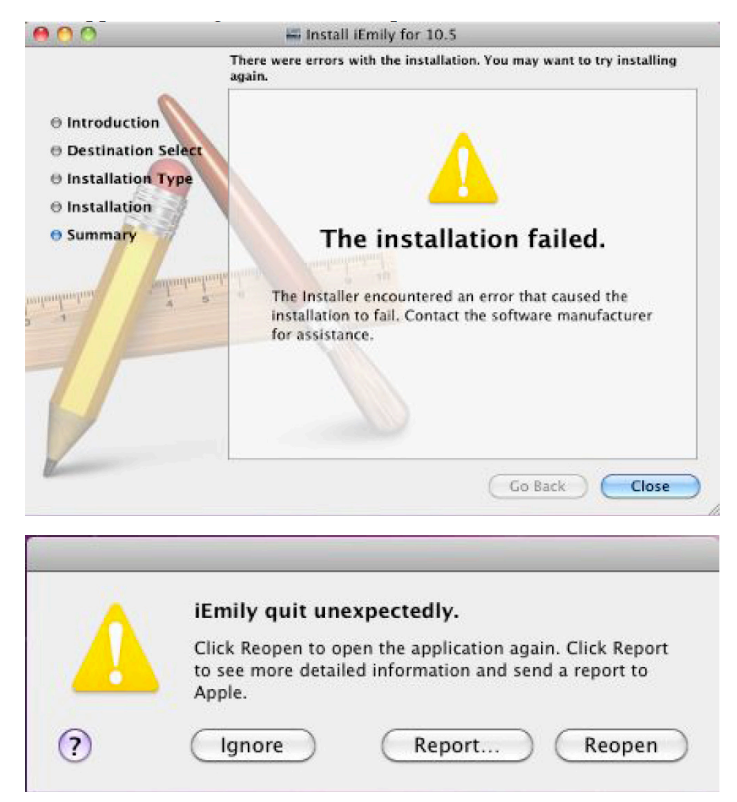

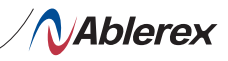

Solution: Mac OS not compatible with Power Master 3.1.1 From the Apple menu, select "About This Mac"

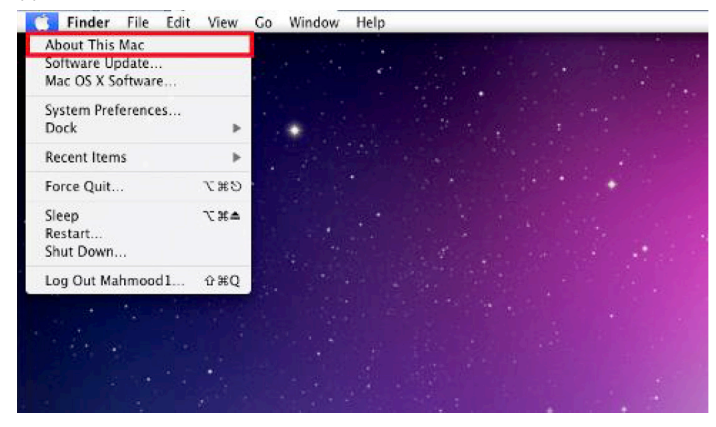

The resulting window shows your operating system. In this example, you are using Mac OS X, version 10.6.2

| 00 | About This Mac                                        |  |
|----|-------------------------------------------------------|--|
|    |                                                       |  |
|    | Mac OS X                                              |  |
|    | Version 10.6.2                                        |  |
|    | Software Update                                       |  |
|    | Processor 4.30 GHz Unknown                            |  |
|    | Memory 512 MB DRAM                                    |  |
|    | Startup Disk Snow Leopard                             |  |
|    | More Info                                             |  |
|    | TM and © 1983-2009 Apple Inc.<br>All Rights Reserved. |  |
|    |                                                       |  |

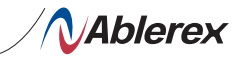

3.1.2 Delete the current Power Master program from the Applications folder. Right-click the Power Master and select "Move to Trash".

| <b>A</b> 00                                                                                                    |              | Applications           |            |           | 0                                                                                                    |
|----------------------------------------------------------------------------------------------------|--------------|------------------------|------------|-----------|----------------------------------------------------------------------------------------------------|
| 4 >                                                                                                    | * = m =      | 0 \$.                  | Q          |           |                                                                                                    |
| * DEVICES<br>Snow Loopard<br>I think<br>JPD 4G A<br>* SILARED                                                           | Address Book | <b>Automator</b>       | Calculator | Chess     |                                                                                                    |
| <ul> <li>chrone-delinb</li> <li>jiunt-3c5h736h3</li> <li>mychat-6d2490d2</li> <li>sam-sk</li> <li>uset-spark</li> </ul> | Dashboard    | Aa                     | DVD Mayer  | Font Book |                                                                                                    |
| PLACES     Deaking     A replication     Documents                                                                      | Front Row    | Cal Cal                | (Chat      | Consily   | Open<br>Show Package Contents<br>Move to Trash                                                                |
| V SEARCH FOR<br>(-) Today                                                                                               |              |                        |            |           | Get Info                                                                                                    |
| H                                                                                                    | 1 at 25      | wennet, 36 04 CB avail | atke       |           | Compress "iEmily"<br>Burn "iEmily" to Disc<br>Duplicate<br>Make Alias<br>Quick Look "iEmily"<br>Copy "iEmily" |
|                                                                                                    |              |                        |            |           | Show View Options                                                                                             |
|                                                                                                    |              |                        |            |           | Label:                                                                                                    |

3.1.3 Enter User name and password. If there is no password given, leave it blank and click [OK].

|         | changes.  |             |
|---------|-----------|-------------|
|         | Name:     | AblerexTest |
|         | Password: |             |
| Details |           |             |

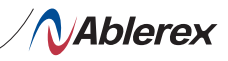

3.1.4 Click the Trash icon in the Dock. Select "Empty Trash" to delete all files in the trash.

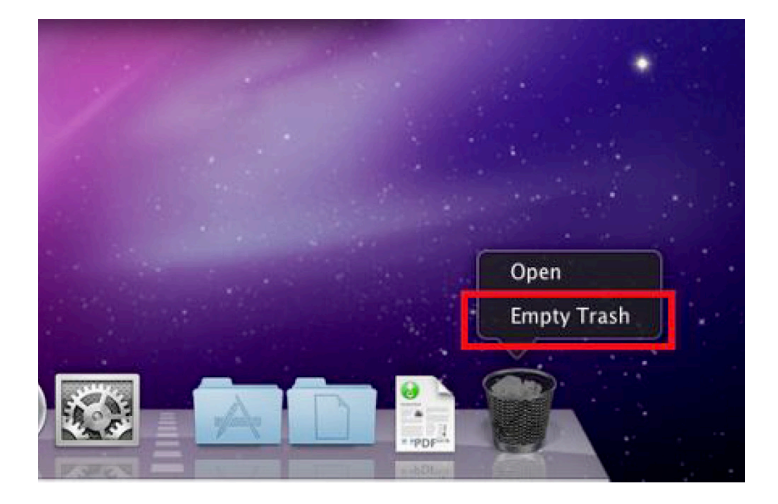

3.1.5 Reinstall Power Master.mpkg.

The computer is running on Mac OS X v10.6, click 10.6 folder to select "Power Master.mpkg".

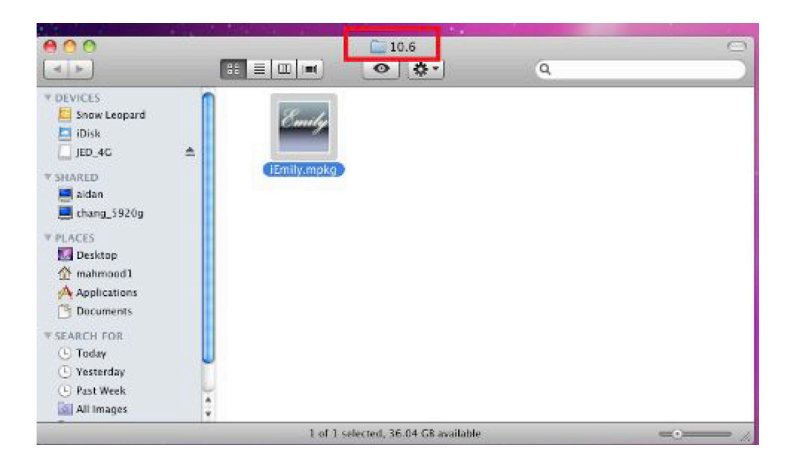

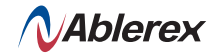

Ablerex Electronics Italy srl

info@ablerex.eu Tel. +39 02 36696420 www.ablerex.eu